1. На стартовой странице «Научной электронной библиотеки eLIBRARY.RU» <u>https://www.elibrary.ru</u> выбрать пункт Навигатора «Журналы» (рисунок 1).

|                                                        | SCIENCE INDEX ДЛЯ ОРГАНИЗАЦИЙ                                                                                                    | баз данных eLIBRARY.RU и РИНЦ»                 |  |  |  |
|--------------------------------------------------------|----------------------------------------------------------------------------------------------------|------------------------------------------------|--|--|--|
| навигатор<br>журналы                                   | Информационно-аналитическая система Science Index для<br>анализа публикационной активности и цитируемости<br>научных организаций | Другие новости                                 |  |  |  |
| ПАТЕНТЫ                                                | SCIENCE INDEX ДЛЯ АВТОРОВ                                                                                                    | ТЕКУЩЕЕ СОСТОЯНИЕ                              |  |  |  |
|                                                        | Инструменты и сервисы, предлагаемые для<br>зарегистрированных авторов научных публикаций                                         | Число наименований журналов: 74192             |  |  |  |
| ОРГАНИЗАЦИИ                                            |                                                                                                    | - из них российских журналов: 18245            |  |  |  |
| <ul> <li>КЛЮЧЕВЫЕ СЛОВА</li> <li>РУБРИКАТОР</li> </ul> | SCIENCE SPACE ДЛЯ ИЗДАТЕЛЬСТВ<br>Комплексное решение для научных издательств и                                                   | - из них выходящих в<br>настоящее время: 15084 |  |  |  |
| ПОДБОРКИ                                               | редакций научных журналов                                                                                                    | Число журналов,<br>индексируемых в РИНЦ: 5389  |  |  |  |
| 📕 Начальная страница 🛛 🔍                               | RUSSIAN SCIENCE CITATION INDEX                                                                                                   | Число журналов с полными                       |  |  |  |
|                                                        | Совместный проект Российской академии наук, компаний                                                                             | текстами: 13210                                |  |  |  |
|                                                        | статічаце Анагуцісь и паучная электронная ойолиотека                                                                             | - из них в открытом доступе: 7388              |  |  |  |

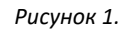

2. Задать параметры поиска журнала, отметив чекбоксы напротив выбранных параметров в списке. Нажать «Поиск» (рисунок 2).

| КАТАЛОГ ЖУРНАЛОВ                           |                                      |  |  |  |  |
|--------------------------------------------|--------------------------------------|--|--|--|--|
|                                            |                                      |  |  |  |  |
| Парам                                      | ЕТРЫ                                 |  |  |  |  |
| Название журнала, издательства или ISSN: 📀 | Страна:                              |  |  |  |  |
| Вестник сургу                              | Россия (15954) 🗸                     |  |  |  |  |
| Тематика: 📀                                |                                      |  |  |  |  |
| Медицина и здравоохранение (8483)          | ~                                    |  |  |  |  |
| Язык публикаций: 📀                         | Сведения о переводе:                 |  |  |  |  |
| ×                                          | ×                                    |  |  |  |  |
| Сведения о включении в Web of Science: 😢   | Сведения о включении в Scopus: 😢     |  |  |  |  |
| ×                                          | ×                                    |  |  |  |  |
| Сведения о включении в РИНЦ: 😢             | Доступ к полным текстам: 😢           |  |  |  |  |
| · · ·                                      | ×                                    |  |  |  |  |
| 🔲 - входит в базу данных RSCI (887) 📀      | 🗹 - входит в перечень ВАК (3345)     |  |  |  |  |
| 🔲 - входит в ядро РИНЦ (31314) 🔞           | 🔲 - с полными текстами (8244) 📀      |  |  |  |  |
| 🖵 - выходит в настоящее время (57927) 📀    | 🔲 - только научные журналы (72894) 📀 |  |  |  |  |
| Сортировка: Порядок:                       |                                      |  |  |  |  |
| по названию журнала ч по возрастан         | ию 🗸 Очистить Поиск                  |  |  |  |  |

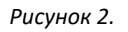

3. В открывшемся каталоге указано число журналов, имеющихся в Научной электронной библиотеке и найденных по заданным параметрам. Напротив названия журнала можно увидеть число выпусков, общее количество публикаций и число цитирований данного массива (рисунок 3).

| Всего найдено журналов: <b>3</b> из <b>74233</b> . Показано на данной странице: с <b>1</b> по <b>3</b> . |                                                                                                    |      |        |      |  |  |  |  |
|----------------------------------------------------------------------------------------------------|----------------------------------------------------------------------------------------------------|------|--------|------|--|--|--|--|
| Nº                                                                                                    | Журнал                                                                                                    | Вып. | Публ.  | Цит. |  |  |  |  |
|                                                                                                    |                                                                                                    |      |        |      |  |  |  |  |
| 1.                                                                                                    | Вестник СурГУ. Медицина<br>Сургутский государственный университет                                                            | 49   | 703 📥  | 845  |  |  |  |  |
| 2.                                                                                                    | Вестник Сургутского государственного<br>педагогического университета<br>Гололобов Евгений Ильич, Засыпкин Владислав Павлович | 75   | 1763 📕 | 2704 |  |  |  |  |
| 3.                                                                                                    | Вестник Сургутского государственного университета<br>Сургутский государственный университет                                  | 34   | 613 🚹  | 674  |  |  |  |  |

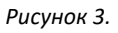

4. При нажатии на название, откроется карточка журнала с подробным описанием издания (рисунок 4).

| 100 M               | ИНФ                                                                                                    | ФОРМАЦИЯ ОБ ИЗДАНИИ                |                                                       |
|---------------------|----------------------------------------------------------------------------------------------------|------------------------------------|-------------------------------------------------------|
|                     |                                                                                                    |                                    | Science Index                                         |
|                     | eLIBRARY ID: 38763                                                                                                    | Язык описания: русский, английский |                                                       |
|                     | ВЕСТНИК СУ                                                                                                    | ИРГУ. МЕДИЦИНА                     | ИНСТРУМЕНТЫ                                           |
|                     | ОСНОВНЫЕ ХАРАКТЕРИСТИКИ:                                                                                                    |                                    | Просмотреть оглавления<br>выпусков журнала            |
|                     | 😧 Тип сериального издания: периодическо                                                                                                    | ре издание                         | Вывести список статей,<br>опубликованных в данном     |
|                     | <ul> <li>Элементы сериального издания: выпуск</li> <li>Назначение издания: научное</li> </ul>                                                                                                    | журнала                            | журнале<br>Искать статьи в этом журнале               |
| e )                 | Опособ распространения: в печатном и<br>Способ распространения: в печатном и<br>Способ распространения<br>Способ распространения<br>Способ распростран | электронном виде                   | Вывести список публикаций,<br>ссылающихся на статьи в |
|                     | Оступ к полным текстам: все выпуски в<br>Основной источник финансирования: уч                                                                                                    | з открытом доступе<br>поелитель    | журнале                                               |
| НАУЧНАЯ ЭЛЕКТРОННАЯ | <ul> <li>О Мультидисциплинарность: не является и</li> </ul>                                                                                                    | мультидисциплинарным               | 🚹 Анализ публикационной                               |
|                     | 🤨 Язык публикаций: русский, английский                                                                                                    |                                    | активности журнала                                    |
|                     | УЧРЕДИТЕЛИ:                                                                                                    |                                    | 🜔 Каталог журналов                                    |
| ВЕСТНИК СУРГУ       | Сургутский государственный университет (С                                                                                                    | үргүт)                             | Сравнение библиометрических показателей журналов      |
| медицина            | СВЕДЕНИЯ ОБ ИЗДАНИИ:                                                                                                    |                                    |                                                       |
|                     | ISSN печатной версии: 2304-9448                                                                                                    | ISSN электронной версии:           |                                                       |
|                     | 😢 Число выпусков в год: 4                                                                                                    | 😢 Год основания: 2008              |                                                       |
|                     | 😢 Число статей в выпуске: 15                                                                                                    | Период выпуска: 2008               | Дата последнего изменения                             |

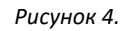

5. В правой части страницы выпуска журнала представлен список выпусков с количеством статей. Чтобы найти нужный выпуск, нужно развернуть год нажатием на знак плюс и перейти на номер соответствующего выпуска журнала (рисунок 5).

|                                   | ВЕСТНИК СУРГУ. МЕДИЦИНА<br>Сургутский государственный университет<br>(Сургут)<br>Номер: 4 (50) Год: 2021                                         |       |      | ИНСТРУМЕНТЫ<br>Выделить все статьи<br>Снять выделение<br>Добавить выделенные статьи в<br>подборку: |
|-----------------------------------|----------------------------------------------------------------------------------------------------|-------|------|----------------------------------------------------------------------------------------------------|
| e                                 | Название статьи                                                                                                    | Стр.  | Цит. | Новая подборка 🗸                                                                                   |
| Научная электронная<br>Библиотека | ДОРОГИЕ КОЛЛЕГИ, ЧИТАТЕЛИ И АВТОРЫ СТАТЕЙ ЖУРНАЛА «ВЕСТНИК СУРГУ.     МЕДИЦИНА»!     Коваленко Л.В.                                              | 7     | 0    | <ul> <li>Список выпусков</li> <li>– 2021</li> </ul>                                                |
|                                   | <ul> <li>☐ НЕДОСТАТОЧНОСТЬ ВИТАМИНА D И РЕСПИРАТОРНЫЕ ЗАБОЛЕВАНИЯ В ДЕТСКОЙ<br/>ВОЗРАСТНОЙ ГРУППЕ</li> <li>№ Ходченко Е.В., Гирш Я.В.</li> </ul> | 8-16  | 0    | № 1 (47) (15 cr.)<br>№ 2 (48) (14 cr.)<br>№ 3 (49) (13 cr.)<br>№ 4 (50) (16 cr.)                   |
| медицина                          | Современные методы контроля и мониторинга бронхиальной астмы у<br>детей     Подкорытов А.А., Мещеряков В.В., Кирсанов В.В.                       | 17-25 | 0    | + 2020<br>+ 2019<br>+ 2018                                                                         |
|                                   | Современные возможности фармакотерапии пациентов с синдромом короткой кишки     Сосновская Е.В.                                                  | 26-30 | 0    | + 2017<br>+ 2016                                                                                   |

6. Нажав на выбранную статью, можно ознакомиться с метаданными (рисунок 6).

| eLIBRARY ID: 43094177 DOI: 10.34822/2304-9448-2020-2-8-12                                                                                                    |  |  |  |  |  |  |  |
|----------------------------------------------------------------------------------------------------|--|--|--|--|--|--|--|
| НОВАЯ КОРОНАВИРУСНАЯ ИНФЕКЦИЯ И БЕРЕМЕННОСТЬ                                                                                                    |  |  |  |  |  |  |  |
| ПЕТРОВ Ю.А. 🗟 <sup>1</sup> , ШАТАЛОВ А.Е. 🗟 <sup>1</sup> , КУПИНА А.Д. 🗟 <sup>1</sup>                                                                                                    |  |  |  |  |  |  |  |
| <sup>1</sup> Ростовский государственный медицинский университет Минздрава РФ, Ростов-на -Дону, Россия                                                                                                    |  |  |  |  |  |  |  |
| Тип: статья в журнале - научная статья Язык: русский                                                                                                    |  |  |  |  |  |  |  |
| Номер: 2 (44) Год: 2020 Страницы: 8-12                                                                                                    |  |  |  |  |  |  |  |
| УДК: 618.2/.7-022                                                                                                    |  |  |  |  |  |  |  |
| журнал:                                                                                                    |  |  |  |  |  |  |  |
| ВЕСТНИК СУРГУ. МЕДИЦИНА<br>Учредители: Сургутский государственный университет<br>ISSN: 2304-9448                                                                                                    |  |  |  |  |  |  |  |
| КЛЮЧЕВЫЕ СЛОВА:                                                                                                    |  |  |  |  |  |  |  |
| БЕРЕМЕННОСТЬ, ЖЕНЩИНЫ, ИНФЕКЦИЯ, ПНЕВМОНИЯ                                                                                                    |  |  |  |  |  |  |  |
| АННОТАЦИЯ:                                                                                                    |  |  |  |  |  |  |  |
| Цель - выполнить обзор современных данных, посвященных особенностям течения новой коронавирусной инфекции у беременных женщин. Материал и методы. Изучены публикации зарубежных и отечественных авторов из различных источников научной литературы, включая платформы Scopus, PubMed, КиберЛенинка и др. Результаты. SARS-CoV-2 является новым вирусом, |  |  |  |  |  |  |  |

## Рисунок 6.

- 7. Каталог журналов позволяет формировать всевозможные списки журналов: по тематике, определенным показателям количества статей и их цитированию, а также сформировать всевозможные рейтинги журналов.
- Чтобы сохранить сформированные списки необходимо выделить чекбоксы напротив выбранных журналов. В разделе «Инструменты» нажать «Добавить выделенные журналы в подборку» (рисунок7). Придумать название для подборки журналов, ввести его во всплывающем окне и сохранить.

| Nº | Журнал                                                            | Вып. | Публ. | Цит. | 0 | ИНСТРУМЕНТЫ<br>Вылелить все журналы на этой                |
|----|-------------------------------------------------------------------|------|-------|------|---|------------------------------------------------------------|
| 1. | Вестник СурГУ. Медицина<br>Сургутский государственный университет | 49   | 703 🚹 | 845  | 0 | странице<br>Снять выделение                                |
|    |                                                                   |      |       |      |   | Добавить выделенные<br>журналы в подборку:<br>вая подборка |

Рисунок 7.